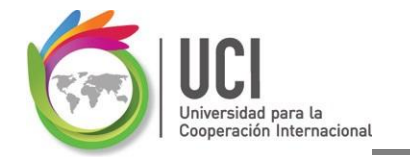

## Cálculo VAN, TIR, Rentabilidad y Costo Beneficio con EXCEL

### 1. Cálculo del VAN

Partiendo del principio que ya se ha conceptualizado que es el VAN (Valor Actual Neto), procedemos a explicar paso a paso, como calcularlo en EXCEL, y por consiguiente se sugieren los siguientes pasos:

1.1. Tener elaborado el Flujo de Caja del Proyecto en la hoja de EXCEL y definir la tasa de rendimiento mediante el cual se hará el cálculo del VAN.

| X   🚽 🔊 • (° - 🗋   =    | _               | _                                            | _        | -          | Flujo de        | Caja última ve | rsión - Microso | oft Excel  | _           |                       | -                 |         | _          |                          |                       | × |
|-------------------------|-----------------|----------------------------------------------|----------|------------|-----------------|----------------|-----------------|------------|-------------|-----------------------|-------------------|---------|------------|--------------------------|-----------------------|---|
| Archivo Inicio Insertar | Diseño de págir | na Fórmula:                                  | s Datos  | Revisar    | Vista           |                |                 |            |             |                       |                   |         |            | ۵ (                      | 🕜 🗆 🖻                 | P |
| Cortar Cali             | ibri - 1        | 1 <sup>•</sup> A <sup>*</sup> A <sup>*</sup> | = = =    | ≫          | Ajustar texto   | Genera         | I               | -          | J.          |                       | -                 |         | Σ Autosuma | Ż                        | A                     |   |
| Pegar V Copiar formato  | K § - 🖽 -       | • 💁 • <u>A</u> •                             |          | 建建 🗟       | Combinar y cent | rar * \$ *     | % 000 % 🖌       | Condiciona | Dar formato | Estilos de<br>celda * | Insertar Eliminar | Formato | Borrar *   | Ordenar<br>y filtrar * s | Buscar y<br>elecciona | - |
| Portapapeles G          | Fuente          | 5                                            |          | Alineaciór | 1               | - G            | Vúmero          | 6          | Estilos     |                       | Celdas            |         |            | Modificar                |                       |   |
| D15 🔹 💿                 | $f_{x}$         |                                              |          |            |                 |                |                 |            |             |                       |                   |         |            |                          |                       |   |
|                         |                 |                                              |          |            |                 |                |                 |            |             |                       |                   |         |            |                          |                       |   |
|                         |                 |                                              |          |            |                 |                |                 |            |             |                       |                   |         |            |                          |                       |   |
| A                       | В               | С                                            | D        | E          | F               | G              | Н               | 1          | J           | К                     | L                 | М       | N          | 0                        | \$                    |   |
| 1                       |                 |                                              |          |            |                 |                |                 |            |             |                       |                   |         |            |                          |                       |   |
| 2 Cuadro 7 Flujo d      | le Caja del     | Proyecto                                     | de Inver | sión       |                 |                |                 |            |             |                       |                   |         |            |                          |                       |   |
| 3 Año                   | 0               | 1                                            | 2        | 3          | 4               | 5              | 6               | 7          | 8           | 9                     | 10                |         |            |                          |                       |   |
| 4 Inversión             | -470,000        | 30,000                                       |          |            |                 |                |                 |            |             |                       |                   |         |            |                          |                       |   |
| 5 Ingresos              |                 | 219,800                                      | 291,600  | 363,400    | 363,400         | 363,400        | 363,400         | 363,400    | 363,400     | 363,40                | 0 363,400         |         |            |                          |                       |   |
| 6 Costos Operat.        |                 | 100,000                                      | 120,000  | 140,000    | 140,000         | 140,000        | 140,000         | 140,000    | 140,000     | 140,00                | 0 140,000         |         |            |                          |                       |   |
| 7 Impuestos             |                 | 15,884                                       | 27,280   | 38,676     | 38,676          | 38,676         | 38,676          | 38,676     | 38,676      | 38,670                | 6 38,676          |         |            |                          |                       |   |
| 8 Valor Desecho         |                 |                                              |          |            |                 |                |                 |            |             |                       | 84,000            |         |            |                          |                       |   |
| 9 Flujo Neto            | -470,000        | 73,916                                       | 144,320  | 184,724    | 184,724         | 184,724        | 184,724         | 184,724    | 184,724     | 184,724               | 4 184,724         |         |            |                          |                       |   |
| 10                      |                 |                                              |          |            |                 |                |                 |            |             |                       |                   |         |            |                          |                       |   |
| 11                      |                 |                                              |          |            |                 |                |                 |            |             |                       |                   |         |            |                          |                       |   |
| 12 Tasa de Rendimiento  | 18%             |                                              |          |            |                 |                |                 |            |             |                       |                   |         |            |                          |                       |   |
| 13 VAN                  |                 |                                              |          |            |                 |                |                 |            |             |                       |                   |         |            |                          |                       |   |
| 14 TIR                  |                 |                                              |          |            |                 |                |                 |            |             |                       |                   |         |            |                          |                       |   |
| 15                      |                 |                                              |          |            |                 |                |                 |            |             |                       |                   |         |            |                          |                       |   |
| 16                      |                 |                                              |          |            |                 |                |                 |            |             |                       |                   |         |            |                          |                       |   |
| 17                      |                 |                                              |          |            |                 |                |                 |            |             |                       |                   |         |            |                          |                       |   |
| 18                      |                 |                                              |          |            |                 |                |                 |            |             |                       |                   |         |            |                          |                       |   |
| 19                      |                 |                                              |          |            |                 |                |                 |            |             |                       |                   |         |            |                          |                       |   |
| 20                      |                 |                                              |          |            |                 |                |                 |            |             |                       |                   |         |            |                          |                       |   |
| 21                      |                 |                                              |          |            |                 |                |                 |            |             |                       |                   |         |            |                          |                       |   |
| 22                      |                 |                                              |          |            |                 |                |                 |            |             |                       |                   |         |            |                          |                       |   |
| ( ↓ ▶ ▶ Fluin Hoia2 / F | Inia3 🕅         |                                              |          |            |                 |                |                 | [] 4 [     |             |                       |                   |         |            |                          |                       | i |
| Listo                   |                 |                                              |          |            |                 |                |                 |            |             |                       |                   | 1       | 田田 100%    | 0                        | -0                    | i |
|                         | 0               |                                              |          | 0          |                 |                |                 | -          |             |                       |                   |         | ~ ~ ~      | 2                        | 10.42 4               | į |
|                         | 8               | r 🧿                                          |          |            | S 18            |                |                 |            |             |                       | C                 | 1.1     | EN 🚔 🕐     | - B                      | 2/4/201               | 8 |
|                         |                 | г                                            | -:       |            |                 | ine e          |                 | ام ماد     |             |                       | 10                |         |            |                          |                       |   |

Figura No.1 Flujos de Caja del proyecto

1.2. Nos ubicamos en la casilla que está a la derecha donde está el VAN (B13), le damos click a la "f(x)" ubicado en la parte superior de la pantalla para buscar la fórmula del VAN que en el EXCEL es VNA.

| 🗶 🖬 🤊 • (° •          | _)   <del>-</del> | _                                | _                     | _                           |                           | Flujo de C       | aja última versión      | - Microsoft                    | t Excel               | _                                        |                       | -              |             | -                                    |                          | , 0                     | x      |
|-----------------------|-------------------|----------------------------------|-----------------------|-----------------------------|---------------------------|------------------|-------------------------|--------------------------------|-----------------------|------------------------------------------|-----------------------|----------------|-------------|--------------------------------------|--------------------------|-------------------------|--------|
| Archivo Inicio        | Insertar          | Diseño de página                 | a Fórmulas            | Datos                       | Revisar                   | /ista            |                         |                                |                       |                                          |                       |                |             |                                      | a (                      | () — é                  | βS     |
| Pegar<br>Portapapeles | rmato             | - 11<br><b>S</b> - ⊞ -<br>Fuente | • A A<br>• <u>A</u> • | = = <mark>=</mark><br>= = = | ≫ 冒<br>律律 ■<br>Alineaciór | Ajustar texto    | General<br>r • \$ • % 0 | •<br>0   <b>*</b> 8 <b>•</b> 8 | Formato<br>condiciona | Dar formato<br>I * como tabla<br>Estilos | Estilos de<br>celda * | Insertar Elimi | nar Formato | ∑ Autosuma<br>Rellenar *<br>Øorrar * | Ordenar<br>y filtrar * s | Buscar y<br>seleccionar | •      |
| B13                   | - (= X            | ✓ f <sub>x</sub> =               |                       |                             |                           |                  |                         |                                |                       |                                          |                       |                |             |                                      |                          |                         | 7      |
|                       |                   |                                  |                       |                             |                           |                  |                         |                                |                       |                                          |                       |                |             |                                      |                          |                         |        |
| A                     |                   | В                                | С                     | D                           | E                         | F                | G                       | н                              | 1                     | J                                        | К                     | L              | M           | N                                    | C                        | )                       | -      |
| 1                     |                   |                                  |                       |                             |                           |                  |                         |                                |                       |                                          |                       |                |             |                                      |                          |                         | -17    |
| 2 Cuadro 7            | Flujo de          | Caja del F                       | royecto               | de Inver                    | sión                      |                  |                         |                                |                       |                                          |                       |                |             |                                      |                          |                         |        |
| 3 Año                 |                   | 0                                | 1                     | 2                           | 3                         | 4                | 5                       | 6                              | 7                     | 8                                        |                       | 10             |             |                                      |                          |                         |        |
| 4 Inversión           |                   | -470,000                         | 30,000                |                             |                           | Insertar función | 1                       | _                              |                       | ( B                                      |                       |                |             |                                      |                          |                         |        |
| 5 Ingresos            |                   |                                  | 219,800               | 291,600                     | 363,400                   | Buscar una fun   | tión:                   |                                |                       |                                          | ,4                    | 00 363,4       | 00          |                                      |                          |                         |        |
| 6 Costos Opera        | at.               |                                  | 100,000               | 120,000                     | 140,000                   | Escriba una t    | reve descripción de     | lo que desea                   | a hacer y, a          | I                                        |                       | 00 140,00      | 00          |                                      |                          |                         |        |
| 7 Impuestos           | •                 |                                  | 15,884                | 27,280                      | 38,070                    | continuación     | , haga dic en Ir        |                                |                       |                                          |                       | 70 38,0        | 00          |                                      |                          |                         |        |
| 8 Valor Desech        | 0                 | 470.000                          | 72.016                | 144 220                     | 10/ 72/                   | O seleccionar    | una categoría: Usa      | das reciente                   | mente                 | •                                        | 7                     | 24 104.7       | 24          |                                      |                          |                         |        |
| 10                    |                   | -470,000                         | 73,910                | 144,520                     | 104,724                   | Seleccionar una  | función:                |                                |                       |                                          | <u>, 7 .</u>          | 24 104,77      | 24          |                                      |                          |                         |        |
| 11                    |                   |                                  |                       |                             |                           | TIR              |                         |                                |                       |                                          | <u> </u>              |                |             |                                      |                          |                         | -      |
| 12 Tasa de Ren        | dimiento          | 18%                              |                       |                             |                           | POTENCIA         |                         |                                |                       |                                          |                       |                |             |                                      |                          |                         |        |
| 13 VAN                |                   | =                                |                       |                             |                           | DESVEST.M        |                         |                                |                       |                                          |                       |                |             |                                      |                          |                         |        |
| 14 TIR                |                   | ľ                                |                       |                             |                           | CONTAR           |                         |                                |                       |                                          | -                     |                |             |                                      |                          |                         |        |
| 15                    |                   |                                  |                       |                             |                           | VNA(tasa,va      | alor1,valor2,)          |                                |                       |                                          |                       |                |             |                                      |                          |                         |        |
| 16                    |                   |                                  |                       |                             |                           | Devuelve el v    | alor neto presente o    | le una invers                  | ión a partir de i     | una tasa de des                          | cuento                |                |             |                                      |                          |                         |        |
| 17                    |                   |                                  |                       |                             |                           | y una serie de   | e pagos rutoros (vai    | Jies negativo                  | us) y enu duas        | (valores positivo                        | /sj.                  |                |             |                                      |                          |                         |        |
| 18                    |                   |                                  |                       |                             |                           | -                |                         |                                |                       |                                          |                       |                |             |                                      |                          |                         |        |
| 20                    |                   |                                  |                       |                             |                           |                  |                         |                                |                       |                                          |                       |                |             |                                      |                          |                         |        |
| 21                    |                   |                                  |                       |                             |                           | Ayuda sobre es   | ta función              |                                | Acepta                | r Cance                                  | elar                  |                |             |                                      |                          |                         |        |
| 22                    |                   |                                  |                       |                             |                           | <u> </u>         |                         | _                              | _                     |                                          |                       |                |             |                                      |                          |                         |        |
| 23                    |                   |                                  |                       |                             |                           |                  |                         |                                |                       |                                          |                       |                |             |                                      |                          |                         |        |
| H I I H Flujo         | Hoja2 Hoja        | 3 / 🖓 /                          |                       |                             |                           |                  |                         |                                | 14                    |                                          |                       |                |             | _                                    | -                        | <b></b>                 |        |
| Modificar             |                   |                                  |                       |                             | 1                         | 1000             |                         | - 11                           |                       |                                          |                       |                |             | 1009                                 | ,                        | -0                      |        |
| (2)                   |                   | 🚱 🔮                              | 0                     | 0                           |                           | 🗳 🔇              |                         |                                |                       |                                          |                       | 100            |             | EN 🗂 🕐                               | - 🖻                      | 10:54 AM                | И<br>3 |

Figura No.2 Escogencia de la fórmula del VAN

1.3. Después de darle click a la fórmula VNA, aparece una pantalla que contiene una casilla de "Tasa" y otras "Valor 1" y "Valor 2". Para la casilla "Tasa" se referencia con el cursor la casilla B12 que corresponde a la Tasa de Rendimiento, luego en la Casilla "Valor 1", se posiciona en la casilla del Flujo del año 1 (C9), se aprieta la tecla "SHIFT" del teclado y a su vez con "→" hasta llegar al Año 10 (L9), o la otra forma es digitar C9:L9, y se le da aceptar.

| 🗶 🗐 = 🕫 = 🗋 I =              | 1, 1, 1, 10, 10, 10                               |                                   | 1.0        | -                                     | Flujo de Caja                          | última versión                  | - Microsoft Exe       | el:                           |                                       | -             |                 |                                          |                      | - 0 ×                     |
|------------------------------|---------------------------------------------------|-----------------------------------|------------|---------------------------------------|----------------------------------------|---------------------------------|-----------------------|-------------------------------|---------------------------------------|---------------|-----------------|------------------------------------------|----------------------|---------------------------|
| Archivo Inicio Insertar      | Diseño de página                                  | Fórmulas Di                       | atos Revis | ar Vista                              |                                        |                                 |                       |                               |                                       |               |                 |                                          | ۵                    | () - @ X                  |
| Pegar Scopiar formato        | • 11 •<br>K § •   ⊞ •   ₫                         | A <sup>*</sup> A <sup>*</sup> ≡ 3 | =   »··    | Ajusta                                | r texto<br>nar y centrar ~             | General<br>\$ - % 00            | •<br>0 ← 00<br>00 → 0 | Formato Da<br>ondicional ≈ co | r formato Estilo:<br>no tabla × celda | s de Insertar | Eliminar Format | Σ Autosuma •<br>Rellenar •<br>⊘ Borrar • | Ordenar<br>y filtrar | Buscar y<br>seleccionar * |
| Portapapeles 🕞               | Fuente                                            | G.                                | AI         | ineación                              |                                        | Númer                           | o 5                   | E                             | tilos                                 |               | Celdas          | 1                                        | Modificar            |                           |
| VNA • (* *                   | <ul> <li>✓ <u>f</u></li> <li>=VNA(B12)</li> </ul> | ,C9:L9)                           |            |                                       |                                        |                                 |                       |                               |                                       |               |                 |                                          |                      | -                         |
| A                            | В                                                 | С                                 | D          | E                                     | F                                      | G                               | Н                     | 1                             | J                                     | К             | L               | M                                        | N                    | 0                         |
| 2 Cuadro 7 Flujo de          | Caja del Proy                                     | /ecto de l                        | nversiór   | n                                     |                                        |                                 |                       |                               |                                       |               |                 |                                          |                      |                           |
| 3 Año                        | 0                                                 | 1                                 | 2          | 3                                     | 4                                      | 5                               | 6                     | 7                             | 8                                     | 9             | 10              |                                          |                      |                           |
| 4 Inversión                  | -470,000                                          | 30,000                            | 201 600    | 262.400                               | 262.400                                | 262.400                         | 262.400               | 262.400                       | 262.400                               | 262.400       | 262.400         |                                          |                      |                           |
| 5 Ingresos                   |                                                   | 219,600                           | 120,000    | 140,000                               | 140,000                                | 140,000                         | 140,000               | 140,000                       | 140,000                               | 140,000       | 140,000         |                                          |                      |                           |
| 7 Impuestos                  |                                                   | 15.884                            | 27.280     | 38.676                                | 38.676                                 | 38.676                          | 38.676                | 38.676                        | 38.676                                | 38.676        | 38.676          |                                          |                      |                           |
| 8 Valor Desecho              |                                                   |                                   |            |                                       |                                        |                                 | ,                     | ,                             |                                       |               | 84 000          |                                          |                      |                           |
| 9 Flujo Neto                 | -470,000                                          | 73,916                            | 144,320    | 184,724                               | 184,724                                | 184,724                         | 184,724               | 184,724                       | 184,724                               | 184,724       | 184,724         |                                          |                      |                           |
| 10                           |                                                   |                                   | Argume     | ntos de funciór                       |                                        |                                 |                       |                               | 8                                     | ×             |                 |                                          |                      |                           |
| 11<br>12 Tass de Dandiniente | 10%                                               |                                   |            |                                       |                                        |                                 |                       |                               |                                       |               |                 |                                          |                      |                           |
| 12 VAN                       | -VNA/P12 C9:19)                                   |                                   | VINA       | -                                     |                                        |                                 |                       |                               |                                       |               |                 |                                          |                      |                           |
| 14 TIR                       |                                                   |                                   |            | Tasa B12                              |                                        |                                 | = 0.18                |                               |                                       |               |                 |                                          |                      |                           |
| 15                           |                                                   |                                   |            | Valor1 C9:                            | L9                                     |                                 | = {/3916,             | 144320,184724,                | 84724,18472*                          |               |                 |                                          |                      |                           |
| 16                           |                                                   |                                   |            | Valor2                                |                                        |                                 | 🔬 = númer             | D                             |                                       |               |                 |                                          |                      |                           |
| 17                           |                                                   |                                   |            |                                       |                                        |                                 |                       |                               |                                       |               |                 |                                          |                      |                           |
| 18                           |                                                   |                                   |            |                                       |                                        |                                 |                       |                               |                                       |               |                 |                                          |                      |                           |
| 19                           |                                                   |                                   |            |                                       |                                        |                                 | = 707242              | 9883                          |                                       |               |                 |                                          |                      |                           |
| 20                           |                                                   |                                   | Devuelv    | re el valor neto pr<br>enativos) y en | resente de una ir<br>tradas (valores n | nversión a partir<br>positivos) | de una tasa de i      | descuento y una s             | erie de pagos futi                    | uros          |                 |                                          |                      |                           |
| 21                           |                                                   |                                   |            |                                       | Valort                                 | upler1 upler2                   | Valor 1 Valor         | oon do 1 o 7                  |                                       | the last      |                 |                                          |                      |                           |
| 22                           |                                                   |                                   | -          |                                       | valori                                 | igualmente esp                  | aciados y que o       | curren al final de            | ada período.                          |               |                 |                                          |                      |                           |
| 24                           |                                                   |                                   |            |                                       |                                        |                                 |                       |                               |                                       |               |                 |                                          |                      |                           |
| HI I HI Flujo Hoja2 Hoj      | ja3 / 🞾 /                                         |                                   | Resulta    | do de la fórmula                      | = 707242.9883                          |                                 |                       |                               |                                       |               |                 |                                          |                      |                           |
| Señalar                      |                                                   |                                   |            |                                       |                                        |                                 |                       |                               | Consta                                |               |                 | 100%                                     | Θ-                   |                           |
|                              | 🚱 🔮                                               | 0 (                               |            | 8                                     | <b>1</b>                               | X W                             |                       | Acosts                        | L'anosia                              | 1             |                 | EN 🚎 😧                                   | - 6                  | 11:20 AM                  |

Figura No.3 Ingreso a la fórmula de la Tasa y los flujos

1.4. Después de haberle dado aceptar, nos volvemos a posicionar en el resultado del VAN (B13), con el cursor nos ubicamos en la parte superior donde está la fórmula y le damos click a la derecha de la misma, inmediatamente va a parpadear la línea vertical "|", le agregamos un "+" y nos ubicamos en el flujo del año 0 (B9), le damos "ENTER" y ya obtenemos el valor del VAN.

|      | <b>- - - - -</b>            | _                                                                                                    |                                                                                                    | _                    |          | Flujo de Caja u            | última versión -     | Microsoft Exe | el        |                   | -             | _                | -            |                      | - 0 -                | ×    |
|------|-----------------------------|----------------------------------------------------------------------------------------------------|----------------------------------------------------------------------------------------------------|----------------------|----------|----------------------------|----------------------|---------------|-----------|-------------------|---------------|------------------|--------------|----------------------|----------------------|------|
| Arc  | hivo Inicio Insertar        | Diseño de página l                                                                                                    | Fórmulas Da                                                                                                 | atos Revisa          | ar Vista |                            |                      |               |           |                   |               |                  |              | ۵                    | () – é               | 53   |
| Peg  | A Cortar<br>Copiar →<br>N A | • 11 •<br>K § •   ⊞ •   🎂                                                                                                    | $\begin{array}{c} A^{*} & A^{*} \\ \hline & A \\ \hline & A \\ \hline & \end{array} \qquad \equiv  \exists$ | =   ≫-<br>≡ =   ⊕= € | Ajusta   | r texto<br>nar y centrar 🔻 | Moneda<br>\$ ~ % 000 |               | Formato D | ar formato Estilo | s de Insertar | Eliminar Formato | Σ Autosuma * | Ordenar<br>y filtrar | Buscar y seleccionar | ÷    |
|      | Portapapeles 😼              | Fuente                                                                                                    | Gr.                                                                                                    | Alii                 | neación  | Gr.                        | Número               | <b>6</b>      | 6         | Estilos           |               | Celdas           | 1            | Aodificar            |                      |      |
|      | VNA - (° X                  | . ✓ <i>f</i> <sub>x</sub> =VNA(B12,                                                                                                    | ,C9:L9)+B9                                                                                                  |                      |          |                            |                      |               |           |                   |               |                  |              |                      |                      | *    |
|      | А                           | В                                                                                                    | С                                                                                                    | D                    | E        | F                          | G                    | Н             | 1         | J                 | K             | L                | M            | N                    | 0                    | -    |
| 2    | Cuadro 7 Flujo de           | Caja del Proy                                                                                                    | ecto de l                                                                                                   | nversión             |          |                            |                      |               |           |                   |               |                  |              |                      |                      |      |
| 3    | Año                         | 0                                                                                                    | 1                                                                                                    | 2                    | 3        | 4                          | 5                    | 6             | 7         | 8                 | 9             | 10               |              |                      |                      |      |
| 4    | Inversión                   | -470,000                                                                                                    | 30,000                                                                                                    |                      |          |                            |                      |               |           |                   |               |                  |              |                      |                      |      |
| 5    | Ingresos                    |                                                                                                    | 219,800                                                                                                    | 291,600              | 363,400  | 363,400                    | 363,400              | 363,400       | 363,400   | 363,400           | 363,400       | 363,400          |              |                      |                      |      |
| 6    | Costos Operat.              |                                                                                                    | 100,000                                                                                                    | 120,000              | 140,000  | 140,000                    | 140,000              | 140,000       | 140,000   | 140,000           | 140,000       | 140,000          |              |                      |                      |      |
| 7    | Impuestos                   |                                                                                                    | 15,884                                                                                                    | 27,280               | 38,676   | 38,676                     | 38,676               | 38,676        | 38,676    | 38,676            | 38,676        | 38,676           |              |                      |                      | -    |
| 8    | Valor Desecho               |                                                                                                    |                                                                                                    |                      |          |                            |                      |               |           |                   |               | 84,000           |              |                      |                      | - 11 |
| 9    | Flujo Neto                  | -470,000                                                                                                    | 73,916                                                                                                    | 144,320              | 184,724  | 184,724                    | 184,724              | 184,724       | 184,724   | 184,724           | 184,724       | 184,724          |              |                      |                      | - 11 |
| 10   |                             |                                                                                                    |                                                                                                    |                      |          |                            |                      |               |           |                   |               |                  |              |                      |                      | - 11 |
| 11   |                             |                                                                                                    |                                                                                                    |                      |          |                            |                      |               |           |                   |               |                  |              |                      |                      | - 1  |
| 12   | Tasa de Rendimiento         | 18%                                                                                                    |                                                                                                    |                      |          |                            |                      |               |           |                   |               |                  |              |                      |                      |      |
| 13   |                             | B12,C9:L9]+B9                                                                                                    | )                                                                                                    |                      |          |                            |                      |               |           |                   |               |                  |              |                      |                      |      |
| 14   |                             |                                                                                                    |                                                                                                    |                      |          |                            |                      |               |           |                   |               |                  |              |                      |                      | - 1  |
| 16   |                             |                                                                                                    |                                                                                                    |                      |          |                            |                      |               |           |                   |               |                  |              |                      |                      | -    |
| 17   |                             |                                                                                                    |                                                                                                    |                      |          |                            |                      |               |           |                   |               |                  |              |                      |                      | - 1  |
| 18   |                             |                                                                                                    |                                                                                                    |                      |          |                            |                      |               |           |                   |               |                  |              |                      |                      |      |
| 19   |                             |                                                                                                    |                                                                                                    |                      |          |                            |                      |               |           |                   |               |                  |              |                      |                      |      |
| 20   |                             |                                                                                                    |                                                                                                    |                      |          |                            |                      |               |           |                   |               |                  |              |                      |                      |      |
| 21   |                             |                                                                                                    |                                                                                                    |                      |          |                            |                      |               |           |                   |               |                  |              |                      |                      |      |
| 22   |                             |                                                                                                    |                                                                                                    |                      |          |                            |                      |               |           |                   |               |                  |              |                      |                      |      |
| 23   |                             |                                                                                                    |                                                                                                    |                      |          |                            |                      |               |           |                   |               |                  |              |                      |                      |      |
| 24   |                             |                                                                                                    |                                                                                                    |                      |          |                            |                      |               |           |                   |               |                  |              |                      |                      | ¥    |
| 14 4 | 🕨 🖻 🛛 Flujo 🔤 Hoja2 🖉 Hoja  | a3 / 🞾 /                                                                                                    |                                                                                                    |                      |          |                            |                      |               |           |                   |               | 111              |              | -                    | •                    | 1    |
| Señ  | alar                        |                                                                                                    |                                                                                                    |                      |          |                            |                      |               |           |                   | _             |                  | III III 100% | Θ                    |                      | -Ð   |
| 6    |                             | 8 de la companya de la companya de l | <b>(</b>                                                                                                    | 3                    | -        |                            | X   💘                |               |           |                   | CC.           |                  | EN 🚎 🕐       | - ¢                  | 12:01 PM<br>2/4/2013 |      |

Figura No.4 Ingreso flujo del Año 0 a la fórmula del VAN

#### 2. Cálculo de la TIR

Partiendo del mismo principio con el indicador del VAN(que se tiene claro el concepto), procedemos a indicar los pasos concernientes para su cálculo.

- 2.1. Al igual que el VAN, se requiere tener elaborado el flujo de caja, donde podemos utilizar como base la Figura No.1. Figura No.1 Flujos de Caja del proyecto
- 2.2. Nos ubicamos en la casilla que está a la derecha donde está la TIR (B14), le damos click a la "f(x)" ubicado en la parte superior de la pantalla para buscar la fórmula de la TIR que en el EXCEL es igual "TIR", si es en inglés corresponde a IRR (Internal Rate of Return).

| 🗶 🕞 🄊 • (° - 🗋 🖙               |                    |           | _                         | Flujo de Caj                    | a última versió  | n - Microsoft    | Excel                    |                                          | _              |                   | _                                 |                                              | - 0 2      | 3     |
|--------------------------------|--------------------|-----------|---------------------------|---------------------------------|------------------|------------------|--------------------------|------------------------------------------|----------------|-------------------|-----------------------------------|----------------------------------------------|------------|-------|
| Archivo Inicio Insertar Diseño | de página Fórmulas | Datos R   | evisar Vista              |                                 |                  |                  |                          |                                          |                |                   |                                   |                                              | a 🕜 🗆 🖻    | 23    |
| Pegar ♂ Copiar formato Calibri | • 11 • A A A       |           | ≫- aju<br>軍律 國 co         | istar texto<br>mbinar y centrar | Porcentaje       | •<br>00 000 000  | Formato<br>condicional ∽ | Dar formato E<br>como tabla -            | stilos de Inse | ertar Eliminar Fo | Σ Aut<br>S Rel<br>Ormato<br>2 Bor | osuma • A<br>lenar • Orden<br>rar • y filtra | ar Buscary |       |
| Portapapeles 🕞                 | Fuente 🕞           |           | Alineación                |                                 | G Núm            | iero G           |                          | Estilos                                  |                | Celdas            |                                   | Modifica                                     | r          |       |
| B14 ▼ (* X ✔ ƒ                 | <sup>2</sup> x =   |           |                           |                                 |                  |                  |                          |                                          |                |                   |                                   |                                              |            | 4 4 7 |
| A                              | В                  | С         | D                         | E                               | F                | G                | Н                        | 1                                        | J              | K                 | L                                 | М                                            | N          |       |
| 2 Cuadro 7 Flujo de Caja       | a del Proyecto d   | e Inversi | ión                       |                                 |                  |                  |                          |                                          |                |                   |                                   |                                              |            |       |
| 3 Año                          | 0                  | 1         | 2                         | 3                               | 4                | 5                | 6                        | 7                                        | 8              | 9                 | 10                                |                                              |            | _     |
| 4 Inversión                    | -470,000           | 30,000    |                           |                                 |                  |                  |                          |                                          |                |                   |                                   |                                              |            | -     |
| 5 Ingresos                     |                    | 219,800   | 291,600                   | 363,400                         | 363,400          | 363,400          | 363,400                  | 363,400                                  | 363,400        | 363,400           | 363,400                           |                                              |            | -     |
| 6 Costos Operat.               |                    | 100,000   | 120,000                   | 140,000                         | 140,000          | 140,000          | 140,000                  | 140,000                                  | 140,000        | 140,000           | 140,000                           |                                              |            | -     |
| 7 Impuestos                    |                    | 15,884    | 27,280                    | 38,676                          | 38,676           | 38,676           | 38,676                   | 38,676                                   | 38,676         | 38,676            | 38,676                            |                                              |            | -     |
| 8 Valor Desecno                | 470.000            | 70.040    | 444.000                   | 404 704                         | 404 704          | 404 704          | 404 704                  | 404 704                                  | 404 70         | 404 704           | 84,000                            |                                              |            | -     |
| 9 Flujo Neto                   | -470,000           | 73,910    | 144,320                   | 184,724                         | 184,724          | 184,724          | 184,724                  | 184,724                                  | 184,724        | 184,724           | 184,724                           |                                              |            | -     |
| 10 Flujos Fositivos            | 470.000            | 75,510    | 144,520                   | 104,724                         | 104,724          | 104,724          | 104,724                  | 104,724                                  | 104,724        | + 104,724         | 104,724                           |                                              |            | -     |
| 12 Tasa de Rendimiento         | -470,000           | 6         |                           |                                 |                  |                  | 2 2                      |                                          |                |                   |                                   |                                              |            | 1     |
| 13 VAN                         | 237 243            | In        | sertar función            |                                 |                  |                  |                          |                                          |                |                   |                                   |                                              |            |       |
| 14 TIR                         | =                  | B         | luscar una funciór        | 1:                              |                  |                  |                          |                                          |                |                   |                                   |                                              |            | 1     |
| 15 Inversión                   |                    |           | Escriba una bre           | ve descripción de l             | o que desea ha   | ter y, a         | IĽ                       |                                          |                |                   |                                   |                                              |            |       |
| 16 Rentabilidad                |                    |           | continuación, h           | aga dic en Ir                   |                  |                  |                          | , I.I.I.I.I.I.I.I.I.I.I.I.I.I.I.I.I.I.I. |                |                   |                                   |                                              |            |       |
| 17 Valor Presente F. Positivos |                    |           | O seleccionar un          | a <u>c</u> ategoría: Finar      | nciera           | •                |                          |                                          |                |                   |                                   |                                              |            |       |
| 18 Valor Presente F. Negativos |                    | S         | eleccionar una <u>f</u> u | nción:                          |                  |                  |                          |                                          |                |                   |                                   |                                              |            |       |
| 19 Costo-Beneficio             |                    |           | TASA.INT                  |                                 |                  |                  | *                        |                                          |                |                   |                                   |                                              |            |       |
| 20                             |                    |           | TASA.NOMINAL              |                                 |                  |                  |                          |                                          |                |                   |                                   |                                              |            |       |
| 21                             |                    | _         | TIR.NO.PER                |                                 |                  |                  |                          |                                          |                |                   |                                   |                                              |            | _     |
| 22                             |                    | _         | VA                        |                                 |                  |                  |                          |                                          |                |                   |                                   |                                              |            | _     |
| 23                             |                    | _         | VF                        |                                 |                  |                  | •                        |                                          |                |                   |                                   |                                              |            | _     |
| 24                             | h /                | _         | Devuelve la tasa          | interna de retorn               | o de una inversi | ón para una seri | e de valores en          |                                          |                |                   |                                   |                                              |            |       |
| Introducir                     | æ/                 |           | efectivo.                 |                                 |                  |                  |                          |                                          |                |                   |                                   | 100%                                         |            | 4     |
|                                |                    |           | <b>&gt;</b>               |                                 |                  | ATA              |                          |                                          | S. 18          |                   | EN A                              | - <b>•</b> •                                 |            |       |
|                                | <b>9</b>           |           | 3                         |                                 |                  |                  |                          |                                          | 10.0           |                   | EN 2                              |                                              | 2/4/2013   |       |

Figura No.5 Escogencia de la fórmula de la TIR

2.3. Después de darle click a la fórmula TIR, aparece una pantalla que contiene una casilla de "Valores" y "Estimar", luego en la Casilla "Valores", se posiciona en la casilla del Flujo del año 0 (C8), se aprieta la tecla "SHIFT" del teclado y a su vez con "→" hasta llegar al Año 10 (L9), o la otra forma es digitar C8:L9, y se le da aceptar, obteniéndose el valor de la TIR.

| X                              |                      |                        | _                    | Flujo de Caj                    | a última versió | in - Microsoft              | Excel            |                  | _            |                     | _       |              | - 0                | X       |
|--------------------------------|----------------------|------------------------|----------------------|---------------------------------|-----------------|-----------------------------|------------------|------------------|--------------|---------------------|---------|--------------|--------------------|---------|
| Archivo Inicio Insertar Diseño | o de página Fórmulas | Datos Re               | evisar Vista         |                                 |                 |                             |                  |                  |              |                     |         |              | a 🕜 🗆 🖻            | P 23    |
| Cortar                         | • 11 • A A *         | = =   \$<br>= = =   \$ | > □ aju<br>■ 律 國 Coi | ustar texto<br>mbinar y centrar | Porcentaje      | ▼<br>000 (* 00<br>00 00 000 | Formato          | Dar formato E    | stilos de Ir | nsertar Eliminar Fo | Dormato | enar - Orden | ar Buscar y        |         |
| Portapapeles 🗔                 | Fuente G             |                        | Alineación           |                                 | S Nún           | nero 🕞                      | contactorial     | Estilos          | ceruu        | Celdas              |         | Modifica     | r                  |         |
| TIR - (* 🗙 🗸 🕽                 | fx =TIR(B9:L9)       |                        |                      |                                 |                 |                             |                  |                  |              |                     |         |              |                    | ^       |
|                                |                      |                        |                      |                                 |                 |                             |                  |                  |              |                     |         |              |                    | *       |
| A                              | В                    | С                      | D                    | E                               | F               | G                           | н                | 1                | J            | к                   | L       | M            | N                  |         |
| 2 Cuadro 7 Fluio de Cai        | a del Provecto d     | e Inversi              | ón                   |                                 |                 |                             |                  |                  |              |                     |         |              |                    |         |
| 3 Año                          | 0                    | 1                      | 2                    | 3                               | 4               | 5                           | 6                | 7                | 8            | 9                   | 10      |              |                    |         |
| 4 Inversión                    | -470,000             | 30,000                 |                      |                                 |                 |                             |                  |                  |              |                     |         |              |                    |         |
| 5 Ingresos                     |                      | 219,800                | 291,600              | 363,400                         | 363,400         | 363,400                     | 363,400          | 363,400          | 363,40       | 00 363,400          | 363,400 |              |                    |         |
| 6 Costos Operat.               |                      | 100,000                | 120,000              | 140,000                         | 140,000         | 140,000                     | 140,000          | 140,000          | 140,00       | 00 140,000          | 140,000 |              |                    |         |
| 7 Impuestos                    |                      | 15,884                 | 27,280               | 38,676                          | 38,676          | 38,676                      | 38,676           | 38,676           | 38,6         | 76 38,676           | 38,676  |              |                    |         |
| 8 Valor Desecho                |                      |                        | *******              |                                 |                 |                             |                  |                  |              |                     | 84,000  |              |                    |         |
| 9 Flujo Neto                   | -470,000             | 73,916                 | 144,320              | 184,724                         | 184,724         | 184,724                     | 184,724          | 184,724          | 184,72       | 24 184,724          | 184,724 |              |                    |         |
| 10 Flujos Positivos            |                      | 73,916                 | 144,320              | 184,724                         | 184,724         | 184,724                     | 184,724          | 184,724          | 184,7        | 24 184,724          | 184,724 |              |                    |         |
| 11 Flujos Negativos            | -470,000             |                        |                      |                                 |                 |                             |                  |                  |              |                     |         |              |                    |         |
| 12 Tasa de Rendimiento         | 18%                  | (                      | a da faratta         |                                 |                 |                             | -                | 2                | x            |                     |         |              |                    |         |
| 13 VAN                         | 237,243              | Argumento              | os de función        |                                 |                 |                             |                  |                  |              |                     |         |              |                    | =       |
| 14 TIR                         | =TIR(B9:L9)          | TIR                    |                      |                                 |                 |                             |                  |                  |              |                     |         |              |                    | - 1     |
| 15 Inversion                   |                      | -                      | Valores              | B9:L9                           |                 | <b>E</b> = {-4:             | 70000,73916,14   | 4320, 184724, 18 | 472          |                     |         |              |                    |         |
| 16 Rentabilidad                |                      | -                      | Estimar              |                                 |                 | 📧 = núr                     | nero             |                  |              |                     |         |              |                    |         |
| 17 Valor Presente F. Positivos |                      | -                      |                      |                                 |                 | = 0.2                       | 94544059         |                  | _            |                     |         |              |                    |         |
| 18 Valor Presente P. Negativos |                      | Devuelve k             | a tasa interna de    | e retorno de una in             | versión para un | a serie de valore           | es en efectivo.  |                  |              |                     |         |              |                    |         |
| 20                             |                      |                        |                      | Valores es                      | una matriz o re | ferencia a celda            | s que contengan  | los números par  | a los        |                     |         |              |                    |         |
| 21                             |                      |                        |                      | cu                              | ales se desea o | alcular la tasa in          | terna de retorno | 6 (C)            |              |                     |         |              |                    |         |
| 22                             |                      | -                      |                      |                                 |                 |                             |                  |                  |              |                     |         |              |                    |         |
| 23                             |                      | Resultado              | de la fórmula =      | 29%                             |                 |                             |                  |                  |              |                     |         |              |                    |         |
| 24                             |                      |                        | and the state        |                                 |                 |                             | ( A secolo       | Canada           |              |                     |         |              |                    | •       |
| H I I Flujo Hoja2 Hoja3        | 2/                   | Ayuda sob              | re esta función      |                                 |                 |                             | Асерта           | Cancela          |              |                     |         |              | •                  | •       |
| Señalar                        |                      | -                      | 16                   |                                 | -               |                             | _                | _                |              |                     |         | 100% 🗩       | -                  | -0      |
| 🚱 🚞 🖸 🤡                        | 1 2                  | 8                      | 3 🚳                  | 1                               |                 | N                           |                  |                  |              |                     |         | á 🕐 🖡 🍝 (    | 5:40 PN<br>2/4/201 | /I<br>3 |

Figura No.6 Ingreso a la fórmula de TIR los flujos

#### Nota:

La fórmula de la TIR requiere que pongamos todos los flujos de caja, incluido el desembolso inicial. Tiene un segundo argumento (estimar) que en general dejaremos vacío. Sirve para que en caso de existir TIR múltiple (varios puntos de corte del gráfico con el eje horizontal) indiquemos a Excel a la estimación de la TIR y nos dará la

más próxima a dicha estimación. El caso de TIR múltiple nunca se da si el desembolso inicial es negativo y TODOS los demás flujos de caja (las recuperaciones) son positivos.

Si los flujos de caja son mensuales el valor que se obtiene con la fórmula =TIR(flujos de caja) es una TIR mensual, que luego se ha de anualizar, hasta llegar al tanto efectivo anual. Si los flujos son anuales, la TIR que se obtiene es ya anual efectiva. Si nos hablan simplemente de TIR se entiende que se trata siempre de la TIR anual.

#### 3. Cálculo de Rentabilidad

Partiendo del mismo principio con el indicador del VAN (que se tiene claro el concepto), procedemos a indicar los pasos concernientes para su cálculo.

- 3.1. Al igual que el VAN, se requiere tener elaborado el flujo de caja, donde podemos utilizar como base la Figura No.1. Figura No.1 Flujos de Caja del proyecto
- 3.2. Nos ubicamos en la casilla que está a la derecha donde está la Inversión (B15), luego ponemos el signo "=", luego ponemos el signo "-", y por último nos ubicamos en la casilla en la Fila de Flujo Neto en el Año 0 (B9).

# Maestría en Administración de Proyectos UCI

Curso: Formulación y Evaluación de Proyectos

| 🛃 🤊 • (°! • 🗋   =                                                                                                    |                    |            |              | Flujo de Caj     | ja última versió | n - Microsoft I      | xcel        |               |              |                      |             |           | - 0 -   |
|----------------------------------------------------------------------------------------------------|--------------------|------------|--------------|------------------|------------------|----------------------|-------------|---------------|--------------|----------------------|-------------|-----------|---------|
| Archivo Inicio Insertar Diseño                                                                                                    | de página Fórmulas | Datos Re   | evisar Vista |                  |                  |                      |             |               |              |                      |             | 6         | a 🕜 🗆 d |
| Contar                                                                                                    | • 11 • A A         | = =   *    | - 🛱 Aju      | star texto       | Número           | Ŧ                    |             |               |              |                      | Σ Aut       | osuma • A | A       |
| Pegar Scopiar formato N K S                                                                                                    | - 🖽 - 🗋 - A - 📑    | ≣ ≅ ≅   ₫  | Cor          | nbinar y centrar | - \$ - %         | 000 *0 000<br>*00 *0 | Formato     | Dar formato E | stilos de la | Insertar Eliminar Fo | rmato Ø Bon | Ordena    | Buscary |
| Portapapeles G                                                                                                    | Fuente G           |            | Alineación   |                  | s Núm            | iero G               | condicional | Estilos       | cerau        | Celdas               |             | Modificar | -       |
| VNA ▼ (° × ✓ J                                                                                                    | × =-89             |            |              |                  |                  |                      |             |               |              |                      |             |           |         |
| A                                                                                                    | В                  | С          | D            | E                | F                | G                    | Н           | 1             | J            | К                    | L           | M         | N       |
| Cuadro 7 Flujo de Caja                                                                                                    | a del Proyecto d   | le Inversi | ón           |                  |                  |                      |             |               |              |                      |             |           |         |
| Año                                                                                                    | 0                  | 1          | 2            | 3                | 4                | 5                    | 6           | 7             | 8            | 9                    | 10          |           |         |
| Inversión                                                                                                    | -470,000           | 30,000     |              |                  |                  |                      |             |               |              |                      |             |           |         |
| Ingresos                                                                                                    |                    | 219,800    | 291,600      | 363,400          | 363,400          | 363,400              | 363,400     | 363,400       | 363,4        | 00 363,400           | 363,400     |           |         |
| Costos Operat.                                                                                                    |                    | 100,000    | 120,000      | 140,000          | 140,000          | 140,000              | 140,000     | 140,000       | 140,0        | 000 140,000          | 140,000     |           |         |
| Impuestos                                                                                                    |                    | 15,884     | 27,280       | 38,676           | 38,676           | 38,676               | 38,676      | 38,676        | 38,6         | 38,676               | 38,676      |           |         |
| Valor Desecho                                                                                                    |                    |            |              |                  |                  |                      |             |               |              |                      | 84,000      |           |         |
| Flujo Neto                                                                                                    | -470,000           | 73,916     | 144,320      | 184,724          | 184,724          | 184,724              | 184,724     | 184,724       | 184,7        | 24 184,724           | 184,724     |           |         |
| Flujos Positivos                                                                                                    |                    | 73,916     | 144,320      | 184,724          | 184,724          | 184,724              | 184,724     | 184,724       | 184,7        | 724 184,724          | 184,724     |           |         |
| Flujos Negativos                                                                                                    | -470,000           |            |              |                  |                  |                      |             |               |              |                      |             |           |         |
| Tasa de Rendimiento                                                                                                    | 18%                |            |              |                  |                  |                      |             |               |              |                      |             |           |         |
| VAN                                                                                                    | 237,243            |            |              |                  |                  |                      |             |               |              |                      |             |           |         |
| TIR                                                                                                    | 29%                |            |              |                  |                  |                      |             |               |              |                      |             |           |         |
| Inversión                                                                                                    | =-B9               |            |              |                  |                  |                      |             |               |              |                      |             |           |         |
| Rentabilidad                                                                                                    |                    |            |              |                  |                  |                      |             |               |              |                      |             |           |         |
| Valor Presente F. Positivos                                                                                                    |                    |            |              |                  |                  |                      |             |               |              |                      |             |           |         |
| Valor Presente F. Negativos                                                                                                    |                    |            |              |                  |                  |                      |             |               |              |                      |             |           |         |
| Costo-Beneficio                                                                                                    |                    |            |              |                  |                  |                      |             |               |              |                      |             |           |         |
|                                                                                                    |                    |            |              |                  |                  |                      |             |               |              |                      |             |           |         |
|                                                                                                    |                    |            |              |                  |                  |                      |             |               |              |                      |             |           |         |
|                                                                                                    |                    |            |              |                  |                  |                      |             |               |              |                      |             |           |         |
|                                                                                                    |                    |            |              |                  |                  |                      |             |               |              |                      |             |           |         |
| ( ) N Chris Hois? /                                                                                                    |                    |            |              |                  |                  |                      |             |               |              |                      |             |           |         |
| alar Hojaz Hojaz (Hojaz (                                                                                                    | al /               |            |              |                  |                  |                      |             |               |              |                      |             | 1 100%    |         |
| THINK I HAVE A REAL PROPERTY OF A REAL PROPERTY OF |                    |            |              |                  |                  |                      |             |               |              |                      |             |           |         |

Figura No.7 Referenciar la Inversión

3.3. Por último, nos ubicamos en la casilla a la derecha de la Rentabilidad(B16), ponemos el signo "=", luego nos ubicamos con el cursor encima del resultado del VAN (B16), digitamos el signo de división "/", nos ubicamos con el cursor encima del resultado de la Inversión (B15) y finalmente le damos ENTER, de esta forma obtenemos la Rentabilidad.

| K 🖬 🤊 • (° • 🗋 I =             | CARDING STREET, N. W. |           |                     | Flujo de Caj     | a última versio | ón - Microsoft | Excel         |              |              | -                | _         |                |                    |
|--------------------------------|-----------------------|-----------|---------------------|------------------|-----------------|----------------|---------------|--------------|--------------|------------------|-----------|----------------|--------------------|
| Archivo Inicio Insertar Diseño | o de página Fórmulas  | Datos Re  | evisar Vist         | a                |                 |                |               |              |              |                  |           |                | ∧ 😗 🗆 (            |
| Cortar                         | • 11 • A A            | = =   3   | ≫ ≣ <sup>2</sup> Αj | ustar texto      | Número          | *              |               | d            | di la        |                  | ΣΑ        | utosuma + Ar   | <b>7 A</b>         |
| egar NKS                       | - I - I - A - I       |           | - 注 同の              | mbinar v centrar | \$ - 04         | 000 4.0 .00    | Formato       | Dar formato  | Estilos de I | nsertar Eliminar | Formato   | ellenar · Ord  | enar Buscary       |
| Copiar formato                 |                       |           |                     | inomary central  | φ 10            | 000 00 00 0    | condicional * | como tabla ~ | celda -      |                  | ~ Q B     | orrar * y fill | trar * selecciona  |
| Portapapeles 😼                 | Fuente                |           | Alineación          |                  | a Núr           | mero 🗔         |               | Estilos      |              | Celdas           |           | Modif          | icar               |
| VNA - (= × ✓ )                 | fx =B13/B15           |           |                     |                  |                 |                |               |              |              |                  |           |                |                    |
|                                |                       |           |                     |                  |                 |                |               |              |              |                  |           |                |                    |
| 7                              |                       | 0         |                     | -                |                 | 6              |               |              |              | 14               |           |                |                    |
| A<br>Cuadro 7 Eluia da Cai     | e del Dreveste d      | o Invoroi | ón                  | E                | F               | 6              | н             |              | J            | K                | L         | IVI            | N                  |
| 2 Cuadro / Flujo de Caj        | a del Proyecto d      | emversi   |                     |                  |                 | -              |               | -            | -            |                  |           |                |                    |
| Ano                            | 0                     | 1         | 2                   | 3                | 4               | 0              | 6             | 1            | 8            | 9                | 10        |                |                    |
| Inversion                      | -470,000              | 30,000    | 004.000             | 000 400          | 000 400         | 000 400        | 000 400       | 000.400      | 000.4        | 00 000 4         | 000 40    | 0              |                    |
| ngresos                        |                       | 219,800   | 291,600             | 363,400          | 363,400         | 363,400        | 363,400       | 363,400      | 363,4        | 00 363,40        | 363,40    | 0              |                    |
| Costos Operat.                 |                       | 100,000   | 120,000             | 140,000          | 140,000         | 140,000        | 140,000       | 140,000      | 140,0        | 76 20.6          | 140,00    | 2              |                    |
| Vales Deserve                  |                       | 10,004    | 27,200              | 30,070           | 30,070          | 30,070         | 30,070        | 30,070       | 30,0         | 30,0             | 0 30,07   | 0              |                    |
| Valor Desecho                  | 470.000               | 70.040    | 444.000             | 404 704          | 404 704         | 404 704        | 404 704       | 404 704      | 4047         | 04 404 7         | 84,00     | 0              |                    |
| Flujo Neto                     | -470,000              | 73,916    | 144,320             | 184,724          | 184,724         | 184,724        | 184,724       | 184,724      | 184,7        | 24 184,74        | 4 184,724 | 4              |                    |
| 1 Ekias Nasativas              | 470.000               | /3,916    | 144,320             | 184,724          | 184,724         | 184,724        | 184,724       | 184,724      | 184,7        | 184,7            | 24 184,72 | 4              |                    |
| Tass de Dandimiente            | -470,000              |           |                     |                  |                 |                |               |              |              |                  |           |                |                    |
| 2 Tasa de Rendimiento          | 18%                   |           |                     |                  |                 |                |               |              |              |                  |           |                |                    |
|                                | 237,243               |           |                     |                  |                 |                |               |              |              |                  |           |                |                    |
| s Inversión                    | 470.000               |           |                     |                  |                 |                |               |              |              |                  |           |                |                    |
| 6 Rentabilidad                 | -B13/B15              |           |                     |                  |                 |                |               |              |              |                  |           |                |                    |
| 7 Valor Presente F. Positivos  | -013/013              |           |                     |                  |                 |                |               |              |              |                  |           |                |                    |
| 8 Valor Presente F. Negativos  |                       |           |                     |                  |                 |                |               |              |              |                  |           |                |                    |
| 9 Costo-Beneficio              |                       |           |                     |                  |                 |                |               |              |              |                  |           |                |                    |
| 0                              |                       |           |                     |                  |                 |                |               |              |              |                  |           |                |                    |
| 1                              |                       |           |                     |                  |                 |                |               |              |              |                  |           |                |                    |
| 2                              |                       |           |                     |                  |                 |                |               |              |              |                  |           |                |                    |
| 3                              |                       |           |                     |                  |                 |                |               |              |              |                  |           |                |                    |
| 4                              |                       |           |                     |                  |                 |                |               |              |              |                  |           |                |                    |
| ♦ ► Flujo Hoja2 Hoja3          | ஜ.∕                   |           |                     |                  |                 |                |               |              |              |                  |           |                |                    |
| ieñalar                        |                       | V         | 1                   |                  | 10              |                |               |              |              |                  |           | 100% -         | 1                  |
| 🚱 🚍 🖸 🥪                        | 🔮 🧔                   | 0         | 3                   |                  |                 | W              |               |              |              |                  |           | - 🖗 🖗 🔺        | 5:38 PM<br>2/4/201 |
| F                              |                       | 0 D:      | 0000                | dala             | fórn            | ماريم          |               | ontok        |              | 24               |           |                |                    |

Figura No.8 Diseño de la fórmula de Rentabilidad

4. Cálculo del Costo Beneficio

Partiendo del mismo principio con el indicador del VAN (que se tiene claro el concepto), procedemos a indicar los pasos concernientes para su cálculo.

4.1. Al igual que el VAN, se requiere tener elaborado el flujo de caja, donde podemos utilizar como base la Figura No.1 Flujos de Caja del proyecto

4.2. Debajo de la Fila de flujo Neto, en las Filas 9 y 10, se agrega Los Flujos Positivos y los Flujos Negativos según el Flujo Neto, y debajo de la Rentabilidad se indica en las casillas A17, A18 y A19, el Valor Presente de los Flujos Positivos, el Valor Presente de los Flujos Negativos y el Costo-Beneficio.

| 🗶 🛃 🔊 • (° - 🗋 I =             |                       |           | _           | Flujo de Caja      | ultima versión | n - Microsoft             | Excel                    |                               | _                       |                    | _          |                    | - 0 -                       | x      |
|--------------------------------|-----------------------|-----------|-------------|--------------------|----------------|---------------------------|--------------------------|-------------------------------|-------------------------|--------------------|------------|--------------------|-----------------------------|--------|
| Archivo Inicio Insertar Diseño | de página Fórmulas    | Datos Re  | visar Vista |                    |                |                           |                          |                               |                         |                    |            |                    | a 🕜 🗆 🖻                     | P 83   |
| Calibri                        | · 11 · A A ·          | = 😑 💐     | 🗸 📑 Aju     | star texto         | Número         | -                         | <b>1</b>                 |                               |                         | -                  | Σ Autos    | uma + A            | Å                           |        |
| Pegar Copiar formato N K S     | r   🖽 +   🌺 + 📥 +   🎚 |           | Cor 🧱 📴 Cor | nbinar y centrar 😁 | \$ - %         | 000 <b>*</b> 8 <b>*</b> 8 | Formato<br>condicional * | Dar formato E<br>como tabla * | stilos de In<br>celda * | nsertar Eliminar F | v 🖉 Borrai | Orden<br>y filtrai | ar Buscary<br>r seleccionar | r *    |
| Portapapeles 🕞                 | Fuente 🕞              |           | Alineación  |                    | a Núm          | ero 🖓                     |                          | Estilos                       |                         | Celdas             |            | Modifica           | r                           |        |
| B17 - (* /                     | *                     |           |             |                    |                |                           |                          |                               |                         |                    |            |                    |                             | ^      |
|                                |                       |           |             |                    |                |                           |                          |                               |                         |                    |            |                    |                             | -      |
|                                | -                     | -         | -           | -                  | -              | -                         |                          |                               |                         |                    |            |                    |                             | -      |
| A A                            | B ala l Dava a fa al  | C         | D           | E                  | F              | G                         | н                        |                               | J                       | K                  | L          | IVI                | N                           | -      |
| 2 Cuadro / Flujo de Caja       | a del Proyecto d      | e inversi | on          |                    |                | -                         |                          | _                             | -                       |                    |            |                    |                             |        |
| 3 Ano                          | 0                     | 1         | 2           | 3                  | 4              | 5                         | 6                        | 1                             | 8                       | 9                  | 10         |                    |                             |        |
| 4 Inversion                    | -470,000              | 30,000    | 004.000     | 000.400            | 000.400        | 000.400                   | 000.400                  | 000.400                       | 000.40                  | 000 400            | 000.400    |                    |                             |        |
| 5 Ingresos                     |                       | 219,800   | 291,000     | 363,400            | 363,400        | 363,400                   | 303,400                  | 363,400                       | 303,40                  | 363,400            | 363,400    |                    |                             |        |
| 6 Costos Operal.               |                       | 15 994    | 27,200      | 29,676             | 20.676         | 20,676                    | 20.676                   | 20,676                        | 140,00                  | 76 20.676          | 140,000    |                    |                             |        |
| 7 Impuestos                    |                       | 10,004    | 21,200      | 30,070             | 30,070         | 30,070                    | 30,070                   | 30,070                        | 30,07                   | 10 30,070          | 94,000     |                    |                             |        |
| 9 Eluio Noto                   | 470.000               | 72 016    | 144 220     | 104 724            | 104 724        | 104 724                   | 10/ 72/                  | 10/ 72/                       | 10/ 72                  | 24 194 724         | 194,000    |                    |                             |        |
| 10 Eluios Positivos            | -470,000              | 73,910    | 144,320     | 194,724            | 194,724        | 194,724                   | 194,724                  | 194,724                       | 194,72                  | 24 104,724         | 184,724    |                    |                             |        |
| 11 Fluios Negativos            | -470.000              | 75,510    | 144,320     | 104,724            | 104,724        | 104,724                   | 104,724                  | 104,724                       | 104,77                  | 24 104,724         | 104,724    |                    |                             |        |
| 12 Tasa de Rendimiento         | 18%                   |           |             |                    |                |                           |                          |                               |                         |                    |            |                    |                             |        |
| 13 VAN                         | 237.243               |           |             |                    |                |                           |                          |                               |                         |                    |            |                    |                             | -      |
| 14 TIR                         | 29%                   |           |             |                    |                |                           |                          |                               |                         |                    |            |                    |                             |        |
| 15 Inversión                   | 470,000               |           |             |                    |                |                           |                          |                               |                         |                    |            |                    |                             |        |
| 16 Rentabilidad                | 0.505                 |           |             |                    |                |                           |                          |                               |                         |                    |            |                    |                             |        |
| 17 Valor Presente F. Positivos |                       |           |             |                    |                |                           |                          |                               |                         |                    |            |                    |                             |        |
| 18 Valor Presente F. Negativos | Ĩ                     |           |             |                    |                |                           |                          |                               |                         |                    |            |                    |                             |        |
| 19 Costo-Beneficio             |                       |           |             |                    |                |                           |                          |                               |                         |                    |            |                    |                             |        |
| 20                             |                       |           |             |                    |                |                           |                          |                               |                         |                    |            |                    |                             |        |
| 21                             |                       |           |             |                    |                |                           |                          |                               |                         |                    |            |                    |                             | 4      |
| 22                             |                       |           |             |                    |                |                           |                          |                               |                         |                    |            |                    |                             |        |
| 23                             |                       |           |             |                    |                |                           |                          |                               |                         |                    |            |                    |                             |        |
| Hoja2 Hoja3                    |                       |           |             |                    |                |                           |                          | 1                             |                         |                    |            |                    |                             |        |
| Listo                          | ~                     |           |             |                    |                |                           |                          |                               |                         |                    |            | 100% 🗩             |                             | ÷      |
| 🚱 📋 🖸 🥪                        | 🔮 🧿                   | 6         | 8           | <b>1</b>           |                |                           |                          | 1                             | 10                      | 2.55               | EN 🚎       | 2 <sup>2</sup> → [ | 5:37 PN                     | И<br>З |

Figura No.9 Flujos Positivos y Negativos, e Indicadores

4.3. Ahora se calcula el Valor Presente de ambos flujos (Positivo y negativo), para el primero con la fórmula del VAN, donde nos ubicamos en la casilla que está a la derecha donde está el Valor Presente F. Positivos (B17), le damos click a la "f(x)" ubicado en la parte superior de la pantalla para buscar la fórmula del VAN que en el EXCEL es VNA.

| 🗶 🛃 🍠 • (° - 🗋 🖛               |                       |           | _                          | Flujo de Ca                         | ja última versió  | n - Microsoft    | Excel            |              | _         |                  | _                   |                | - 0 8                       | X   |
|--------------------------------|-----------------------|-----------|----------------------------|-------------------------------------|-------------------|------------------|------------------|--------------|-----------|------------------|---------------------|----------------|-----------------------------|-----|
| Archivo Inicio Insertar Diseño | de página Fórmulas    | Datos F   | levisar Vista              |                                     |                   |                  |                  |              |           |                  |                     |                | a 🕜 🗆 🗟                     | 53  |
| Cortar Calibri                 | - 11 - A A            | = = _     | ≫ ⊒i Aju                   | star texto                          | Número            | -                | <u>≦</u> 5       |              | 3         | • 🖹              | Σ Auto              | enar *         | A                           |     |
| Pegar<br>↓ ✓ Copiar formato    | *   🖽 *   🧐 * 🗛 *   I |           | 📮 📬 🔤 Cor                  | nbinar y centrar                    | * \$ * %          | 000              | condicional *    | como tabla * | celda * * | rtar Eliminar Fo | 👻 🥥 Borr            | ar * y filtrai | ar Buscary<br>r seleccionar | ÷   |
| Portapapeles 🗔                 | Fuente 🕞              |           | Alineación                 |                                     | G Núm             | ero 🖓            |                  | Estilos      |           | Celdas           |                     | Modifica       | r                           |     |
| B17 → ( × ✓ J                  | £r =                  |           |                            |                                     |                   |                  |                  |              |           |                  |                     |                |                             | ^   |
|                                |                       |           |                            |                                     |                   |                  |                  |              |           |                  |                     |                |                             |     |
| A                              | В                     | С         | D                          | E                                   | F                 | G                | н                | 1            | J         | К                | L                   | м              | N                           |     |
| 2 Cuadro 7 Fluio de Cai        | a del Provecto d      | le Invers | ión                        |                                     |                   |                  |                  |              |           |                  |                     |                |                             |     |
| 3 Año                          | 0                     | 1         | 2                          | 3                                   | 4                 | 5                | 6                | 7            | 8         | 9                | 10                  |                |                             |     |
| 4 Inversión                    | -470,000              | 30,000    |                            |                                     |                   |                  |                  |              |           |                  |                     |                |                             |     |
| 5 Ingresos                     |                       | 219,800   | 291,600                    | 363,400                             | 363,400           | 363,400          | 363,400          | 363,400      | 363,400   | 363,400          | 363,400             |                |                             |     |
| 6 Costos Operat.               |                       | 100,000   | 120,000                    | 140,000                             | 140,000           | 140,000          | 140,000          | 140,000      | 140,000   | 140,000          | 140,000             |                |                             |     |
| 7 Impuestos                    |                       | 15,884    | 27,280                     | 38,676                              | 38,676            | 38,676           | 38,676           | 38,676       | 38,676    | 38,676           | 38,676              |                |                             |     |
| 8 Valor Desecho                |                       |           |                            |                                     |                   |                  |                  |              |           |                  | 84,000              |                |                             |     |
| 9 Flujo Neto                   | -470,000              | 73,916    | 144,320                    | 184,724                             | 184,724           | 184,724          | 184,724          | 184,724      | 184,724   | 184,724          | 184,724             |                |                             |     |
| 10 Flujos Positivos            |                       | 73,916    | 144,320                    | 184,724                             | 184,724           | 184,724          | 184,724          | 184,724      | 184,724   | 184,724          | 184,724             |                |                             |     |
| 11 Flujos Negativos            | -470,000              |           |                            |                                     |                   |                  |                  |              |           |                  |                     |                |                             |     |
| 12 Tasa de Rendimiento         | 18%                   | G         | nsertar función            |                                     |                   |                  | ? ×              |              |           |                  |                     |                |                             |     |
| 13 VAN                         | 237,243               |           |                            |                                     |                   |                  |                  |              |           |                  |                     |                |                             | =   |
| 14 TIR                         | 29%                   |           | Buscar una funció          | n:                                  |                   |                  |                  |              |           |                  |                     |                |                             |     |
| 15 Inversión                   | 470,000               |           | Escriba una bre            | ve descripción de<br>ana clic en Tr | e lo que desea ha | icer y, a        | It               |              |           |                  |                     |                |                             |     |
| 16 Rentabilidad                | 0.505                 |           | O colociano un             | a estacería. Es                     | an since          | -                | 1                |              |           |                  |                     |                |                             |     |
| 17 Valor Presente F. Positivos | =                     | ļ         | o seleccionar un           | o gotegorid: Ern                    |                   |                  | 1                |              |           |                  |                     |                |                             | -11 |
| 18 Valor Presente F. Negativos |                       |           | Seleccionar una <u>f</u> u | inción:                             |                   |                  |                  |              |           |                  |                     |                |                             |     |
| 19 Costo-Beneficio             |                       |           | TIR.NO.PER                 |                                     |                   |                  | -                |              |           |                  |                     |                |                             |     |
| 20                             |                       |           | VA                         |                                     |                   |                  |                  |              |           |                  |                     |                |                             | -   |
| 21                             |                       | _         | VF.PLAN                    |                                     |                   |                  |                  |              |           |                  |                     |                |                             |     |
| 22                             |                       |           | VNA NO PEP                 |                                     |                   |                  |                  |              |           |                  |                     |                |                             |     |
| 24                             |                       |           | VNA(tasa.valo              | r1.valor2)                          |                   |                  |                  |              |           |                  |                     |                |                             |     |
| Hoja2 Hoja3                    | 2/                    |           | Devuelve el valo           | r neto presente o                   | de una inversión  | a partir de una  | tasa de descuent | 0            |           | 111              |                     |                |                             | пÌ  |
| Modificar                      |                       |           | y una serie de p           | agos futuros (val                   | ores negativos)   | y entradas (valo | ores positivos). |              |           |                  | <b>=</b> - <u>-</u> | 100% 🗩         |                             | +   |
| 🚱 [ 🔄 🚱                        | 🔮 🧿                   | 0         | 3                          |                                     |                   | N                |                  |              | 14        |                  | EN 🚔                | í 🕐 🖡 🔺 (      | 5:36 PM<br>2/4/2013         |     |

Figura No.10 Escogencia Fórmula del VAN

4.4. Después de darle click a la fórmula VNA, aparece una pantalla que contiene una casilla de "Tasa" y otras "Valor 1" y "Valor 2". Para la casilla "Tasa" se referencia con el cursor la casilla B12 que corresponde a la Tasa de Rendimiento, luego en la Casilla "Valor 1", se posiciona en la casilla del Flujo Positivo del año 1 (C10), se aprieta la tecla "SHIFT" del teclado y a su vez con "→" hasta llegar al Año 10 (L10), o la otra forma es digitar C10:L10, y se le da aceptar. En el Caso del Valor Presente Negativo, se ubican en la casilla B18, digitan "=", digitan "-", y luego con el cursor se ubican del Flujo negativo del Año 0, y finalmente le dan ENTER.

| ▼ □ ♥・♥・□  ▼                   |                                      |       |         | _                   | Flujo de Ca        | ja última versió | ón - Microsoft   | Excel                    |                              | _       |                  | _         |                  |                               |      |
|--------------------------------|--------------------------------------|-------|---------|---------------------|--------------------|------------------|------------------|--------------------------|------------------------------|---------|------------------|-----------|------------------|-------------------------------|------|
| Archivo Inicio Insertar Diseño | o de página Fórmulas                 | Dat   | os F    | Revisar Vista       |                    |                  |                  |                          |                              |         |                  |           |                  | a 🕜 🗆 🗗                       | 1 23 |
| 😤 👗 Cortar                     | T 11 T A <sup>4</sup> A <sup>7</sup> |       |         | 8 =: Air            | istar texto        | Número           |                  | 1.11                     |                              |         | - 5×             | ΣΑι       | utosuma + 🗛      | 7 .49.                        |      |
| Copiar -                       | PA A                                 |       |         |                     | astar texto        | Humero           |                  | 11 ST                    |                              |         |                  | Re Re     | ellenar ZII      | uru                           |      |
| Pegar Copiar formato N K S     | *   🖽 *   🆄 * A *   🗄                |       |         | 譚 譚   國 Co          | mbinar y centrar   | - \$ - %         | 000 *08 *08      | Formato<br>condicional   | Darformato E<br>como tabla * | celda - | ertar Eliminar F | -ormato   | orrar • y filtra | iar Buscary<br>ar seleccionar |      |
| Portapapeles G                 | Fuente G                             |       |         | Alineación          |                    | G Nún            | nero G           |                          | Estilos                      |         | Celdas           |           | Modifica         | ar                            |      |
| VNA - 🤄 🗙 🗸                    | fx =VNA(B12,C10:L10)                 |       |         |                     |                    |                  |                  |                          |                              |         |                  |           |                  |                               | 1    |
|                                |                                      |       |         |                     |                    |                  |                  |                          |                              |         |                  |           |                  |                               | 4    |
|                                |                                      |       |         |                     |                    |                  |                  |                          |                              |         |                  |           |                  |                               |      |
| A                              | В                                    |       | С       | D                   | E                  | F                | G                | н                        | 1                            | J       | K                | L         | M                | N                             |      |
| 2 Cuadro 7 Flujo de Caj        | a del Proyecto d                     | le Ir | ivers   | ión                 |                    |                  |                  |                          |                              |         |                  |           |                  |                               |      |
| 3 Año                          | 0                                    |       | 1       | 2                   | 3                  | 4                | 5                | 6                        | 7                            | 8       | 9                | 10        |                  |                               |      |
| 4 Inversión                    | -470,000                             |       | 30,000  |                     |                    |                  |                  |                          |                              |         |                  |           |                  |                               |      |
| 5 Ingresos                     |                                      | 2     | 19,800  | 291,600             | 363,400            | 363,400          | 363,400          | 363,400                  | 363,400                      | 363,400 | 0 363,40         | 0 363,400 | )                |                               |      |
| 6 Costos Operat.               |                                      | 1     | 00,000  | 120,000             | 140,000            | 140,000          | 140,000          | 140,000                  | 140,000                      | 140,000 | 0 140,00         | 0 140,000 | )                |                               |      |
| 7 Impuestos                    |                                      |       | 15,884  | 27,280              | 38,676             | 38,676           | 38,676           | 38,676                   | 38,676                       | 38,676  | 6 38,67          | 6 38,676  | 5                |                               |      |
| 8 Valor Desecho                |                                      |       |         |                     |                    |                  |                  |                          |                              |         |                  | 84,000    | i                |                               |      |
| 9 Flujo Neto                   | -470,000                             |       | 73,916  | 144,320             | 184,724            | 184,724          | 184,724          | 184,724                  | 184,724                      | 184,724 | 4 184,72         | 4 184,724 | £                |                               |      |
| 10 Flujos Positivos            |                                      |       | 73,916  | 144,320             | 184,724            | 184,724          | 184,724          | 184,724                  | 184,724                      | 184,72  | 4 184,72         | 4 184,724 | §                |                               |      |
| 11 Flujos Negativos            | -470,000                             |       |         |                     |                    |                  |                  |                          |                              |         |                  |           |                  |                               |      |
| 12 Tasa de Rendimiento         | 18%                                  |       | Aroun   | entor de funció     |                    | -                |                  |                          | 2                            | ×       |                  |           |                  |                               |      |
| 13 VAN                         | 237,243                              | _     | Aiguin  | ientos de funcio    |                    |                  |                  |                          |                              |         |                  |           |                  |                               | _    |
| 14 TIR                         | 29%                                  | _     | VNA     |                     |                    |                  |                  |                          |                              |         |                  |           |                  |                               | -    |
| 15 Inversión                   | 470,000                              | _     |         | Tasa B1             | 2                  | E                | 🐱 = 0.18         |                          |                              |         |                  |           |                  |                               | -    |
| 16 Rentabilidad                | 0.505                                |       |         | Valor1 C            | 10:L10             |                  | = {73916         | 144320,184724            | , 184724, 184724             |         |                  |           |                  |                               | -    |
| 1/ Valor Presente F. Positivos | =VNA(B12,C10:L10)                    |       |         | Valor2              |                    |                  | 🛐 = númer        | 0                        |                              |         |                  |           |                  |                               | - 1  |
| 18 Valor Presente F. Negativos | 470,000                              |       |         |                     |                    |                  |                  |                          |                              |         |                  |           |                  |                               | -    |
| 19 Costo-Beneficio             |                                      |       |         |                     |                    |                  |                  |                          |                              |         |                  |           |                  |                               | -    |
| 20                             |                                      | -     |         |                     |                    |                  |                  |                          |                              |         |                  |           |                  |                               | -    |
| 22                             |                                      | -     | Devue   | lve el valor neto i | presente de una in | versión a partir | de una tasa de   | .9663<br>descuento y una | serie de pagos f             | futuros |                  |           |                  |                               |      |
| 23                             |                                      |       | (valore | es negativos) y er  | ntradas (valores p | ositivos).       |                  | ,                        |                              |         |                  |           |                  |                               |      |
| 24                             |                                      |       |         |                     | Valor1:            | valor1,valor2,   | Valor 1, Valor   | 2, son de 1 a            | 254 pagos y ent              | radas,  |                  |           |                  |                               |      |
| HI I Flujo Hoja2 Hoja3         | ᢗ⊒ ∕                                 |       |         |                     |                    | igualmente esp   | paciados y que o | curren al final d        | e cada período.              |         |                  |           |                  |                               | 0    |
| Señalar                        |                                      |       |         |                     |                    |                  |                  |                          |                              |         |                  | III 🗆     | <b>II</b> 100% 🗩 |                               | -0   |
| 🚱                              | 🔮 🧿                                  | 6     |         | 8 8                 |                    |                  | W                | _                        | -                            | 1       |                  | EN        | ≝ 🕐 🖡 ≏ (        | 5:35 PM<br>2/4/2013           |      |

Figura No.11 Ingreso de la Tasa y Flujo Positivo

4.5. Finalmente en la casilla B19, digitan "=", se ubican con el cursor en el resultado del Valor Presente F. Positivos (B17), luego digitan "/", después con el cursor se ubican en el Valor Presente F. Negativos, y por último le dan ENTER.

| 🛃 47 × (4 × 🗋   ₹             |                      |           |               | Flujo de Caj     | a última versió | on - Microsoft        | Excel       |             |              |                     |           |             |             |
|-------------------------------|----------------------|-----------|---------------|------------------|-----------------|-----------------------|-------------|-------------|--------------|---------------------|-----------|-------------|-------------|
| rchivo Inicio Insertar Diseño | o de página Fórmulas | Datos I   | Revisar Vista |                  |                 |                       |             |             |              |                     |           |             | a 🕜 🗆 d     |
| Cortar Calibri                | * 11 * A A           | = = =     | ≫~- ⊒i Ajt    | istar texto      | Número          | ٣                     | 1           | J           |              |                     | Σ At      | itosuma • A | Å           |
| Copiar formato N K S          | - 🖽 - 🖄 - A - 🛛      |           | 建建 🔤 Co       | mbinar y centrar | - \$ - %        | 000 <sup>4</sup> 0 00 | Formato     | Dar formato | Estilos de l | Insertar Eliminar I | Formato   | Order       | har Buscary |
| Portapapeles G                | Fuente 🕞             |           | Alineación    |                  | s Núm           | nero G                | condicional | Estilos     | ceree        | Celdas              |           | Modific     | ar          |
| VNA - (= X - J                | fx =B17/B18          |           |               |                  |                 |                       |             |             |              |                     |           |             |             |
|                               |                      |           |               |                  |                 |                       |             |             |              |                     |           |             |             |
|                               |                      |           |               |                  |                 |                       |             |             |              |                     |           |             |             |
| A                             | В                    | С         | D             | E                | F               | G                     | н           | 1           | J            | к                   | L         | М           | N           |
| Cuadro 7 Fluio de Cai         | a del Provecto d     | le Invers | ión           |                  |                 |                       |             |             |              |                     |           |             |             |
| Año                           | 0                    | 1         | 2             | 3                | 4               | 5                     | 6           | 7           | 8            | 9                   | 10        |             |             |
| Inversión                     | -470.000             | 30.000    |               | _                | -               | -                     |             |             | _            |                     |           |             |             |
| Ingresos                      |                      | 219,800   | 291.600       | 363,400          | 363,400         | 363,400               | 363,400     | 363,400     | 363.4        | 100 363.40          | 0 363,400 |             |             |
| Costos Operat.                |                      | 100,000   | 120,000       | 140,000          | 140,000         | 140,000               | 140,000     | 140,000     | 140,0        | 00 140,00           | 0 140,000 | )           |             |
| Impuestos                     |                      | 15,884    | 27,280        | 38,676           | 38,676          | 38,676                | 38,676      | 38,676      | 38,6         | 38,67               | 6 38,676  | 5           |             |
| Valor Desecho                 |                      |           |               |                  |                 |                       |             |             |              |                     | 84,000    |             |             |
| Flujo Neto                    | -470,000             | 73,916    | 144,320       | 184,724          | 184,724         | 184,724               | 184,724     | 184,724     | 184,7        | 24 184,72           | 4 184,724 | ł           |             |
| Flujos Positivos              |                      | 73,916    | i 144,320     | 184,724          | 184,724         | 184,724               | 184,724     | 184,724     | 184,         | 724 184,72          | 4 184,724 | L           |             |
| Flujos Negativos              | -470,000             |           |               |                  |                 |                       |             |             |              |                     |           |             |             |
| Tasa de Rendimiento           | 18%                  |           |               |                  |                 |                       |             |             |              |                     |           |             |             |
| VAN                           | 237,243              |           |               |                  |                 |                       |             |             |              |                     |           |             |             |
| TIR                           | 29%                  |           |               |                  |                 |                       |             |             |              |                     |           |             |             |
| Inversión                     | 470,000              |           |               |                  |                 |                       |             |             |              |                     |           |             |             |
| Rentabilidad                  | 0.505                |           |               |                  |                 |                       |             |             |              |                     |           |             |             |
| Valor Presente F. Positivos   | 707,243              |           |               |                  |                 |                       |             |             |              |                     |           |             |             |
| Valor Presente F. Negativos   | 470,000              |           |               |                  |                 |                       |             |             |              |                     |           |             |             |
| Costo-Beneficio               | = <b>B17/B1</b> 8    | ļ         |               |                  |                 |                       |             |             |              |                     |           |             |             |
|                               |                      |           |               |                  |                 |                       |             |             |              |                     |           |             |             |
|                               |                      |           |               |                  |                 |                       |             |             |              |                     |           |             |             |
|                               |                      |           |               |                  |                 |                       |             |             |              |                     |           |             |             |
|                               |                      |           |               |                  |                 |                       |             |             |              |                     |           |             |             |
| 1 b bl Eluio Hoia? Hoia?      | <b>•</b> 1 /         |           |               |                  |                 |                       | 14          |             |              |                     |           |             | _           |
| pdificar                      | <u></u>              |           |               |                  |                 |                       |             |             |              |                     |           | J 100% —    |             |
|                               |                      |           |               | 1                |                 |                       |             |             |              |                     |           |             |             |

Figura No.11 Aplicación Fórmula Costo Beneficio

Nota: Echaran a notar que la Rentabilidad = 0,505 y el Costo-Beneficio = 1,505, esto sucede cuando solo hay un flujo negativo y está en el año 0, que por lo general es así. Muchos autores suelen homologar dichos términos dado los resultados que reflejan.